## CODDY

МЕЖДУНАРОДНАЯ ШКОЛА ПРОГРАММИРОВАНИЯ ДЛЯ ДЕТЕЙ

# ETHICAL HACKER

ПРОГРАММЫ ДЛЯ УСТАНОВКИ

WWW.CODDYSCHOOL.COM

## **ЕТНІСАL НАСКЕ** Инструкция по установке

#### Список необходимых программ:

- 1. Bitvise
- 2. Python
- 3. Google Chrome
- 4. Google Chrome betternet

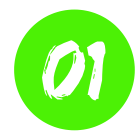

**Bitvise** – ssh клиент для удаленного подключения к серверу. Скачать необходимо с официального сайта:

#### https://www.bitvise.com/ssh-client-download

| Download Bitvise SSH Client 📓 |                                                                      |
|-------------------------------|----------------------------------------------------------------------|
|                               | Bitvise SSH Client installer<br>Current version: 8.38, size: 22.3 MB |

#### Процесс установки:

Запустите скачанный ехе файл, поставьте все галочки и нажимите install:

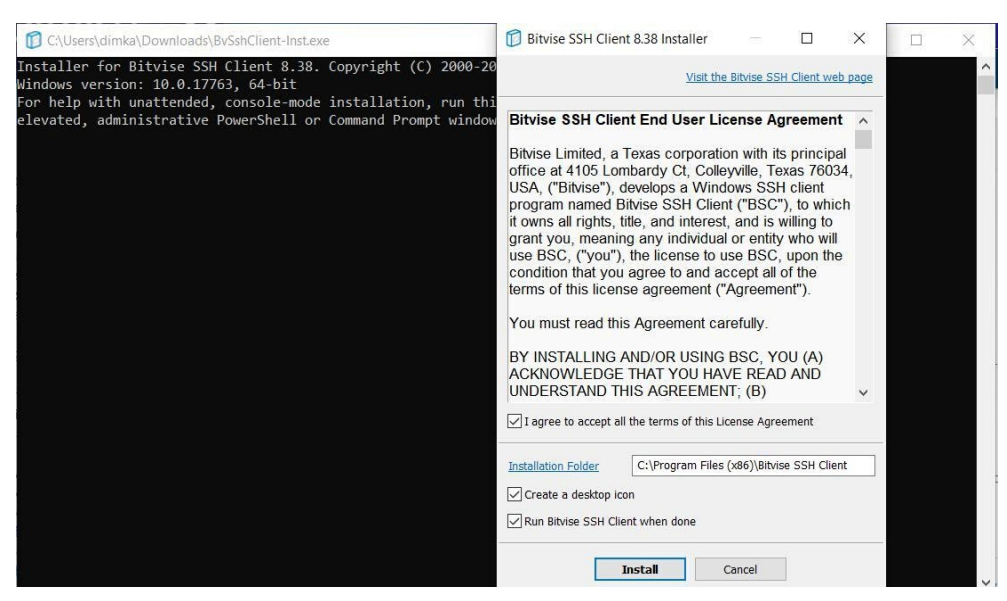

Далее начнется процесс автоматической установки, после чего установка завершится:

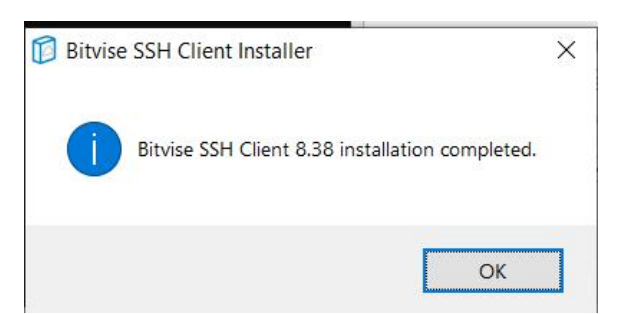

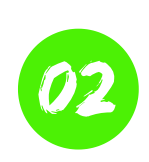

**Python** – язык программирования, скачайте с официального сайта <u>https://www.python.org/</u> в разделе Downloads. На момент написания инструкции последней версией была 3.8

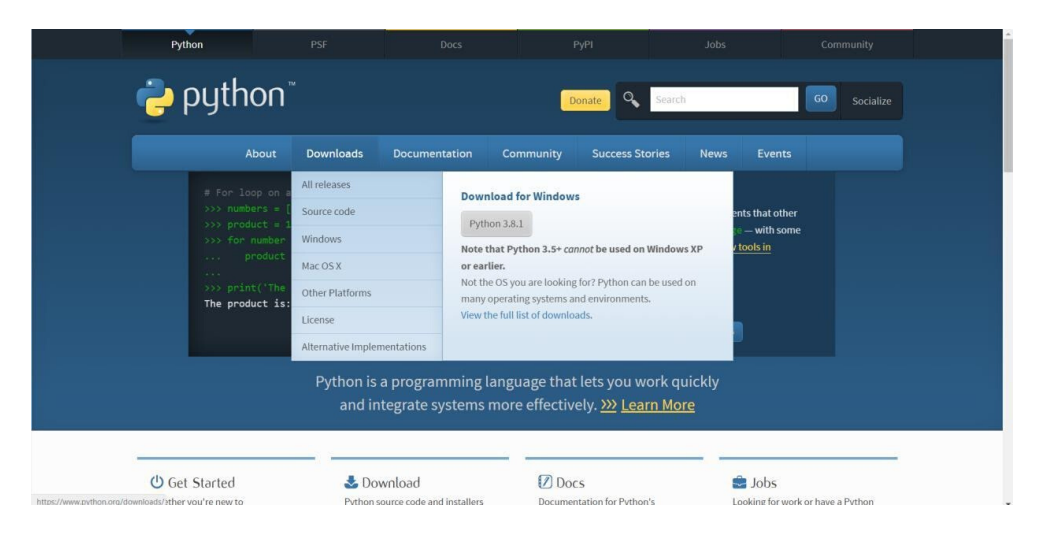

#### Процесс установки:

Запустите скачанный ехе файл, поставьте все галочки и нажмите install now:

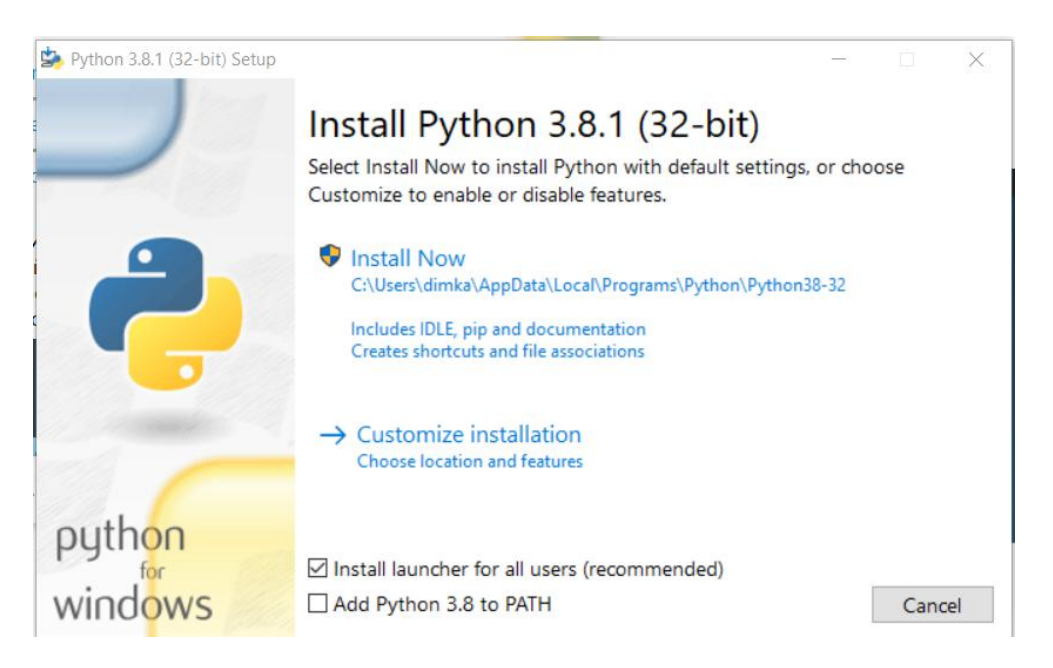

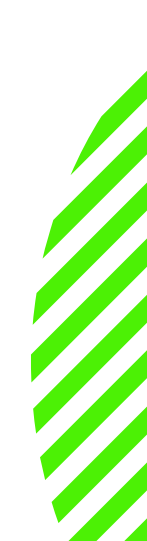

Далее начнется процесс автоматической установки, после чего установка завершится.

Также нужно настроить окружение (установить дополнительные модули).

Откройте cmd и пишите:

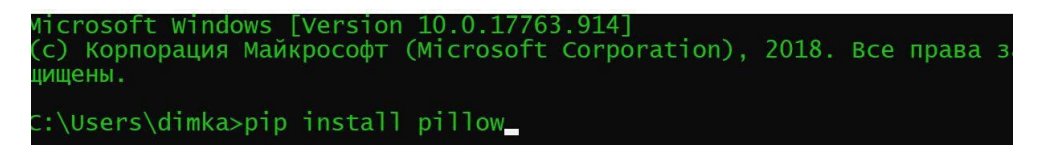

После чего начнется автоматическая установка модуля.

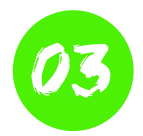

#### **Google Chrome**

Скачать нужно с официального сайта по ссылке: <u>https://www.google.ru/chrome/</u>

Установка Chrome – типичная установка браузера.

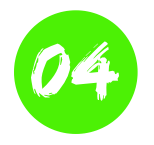

### **Betternet Google Chrome**

Это расширение Proxy, VPN для браузера. Установить можно из гугл-маркета:

https://chrome.google.com/webstore/detail/betternetunlimited-free/gjknjjomckknofjidppipffbpoekiipm

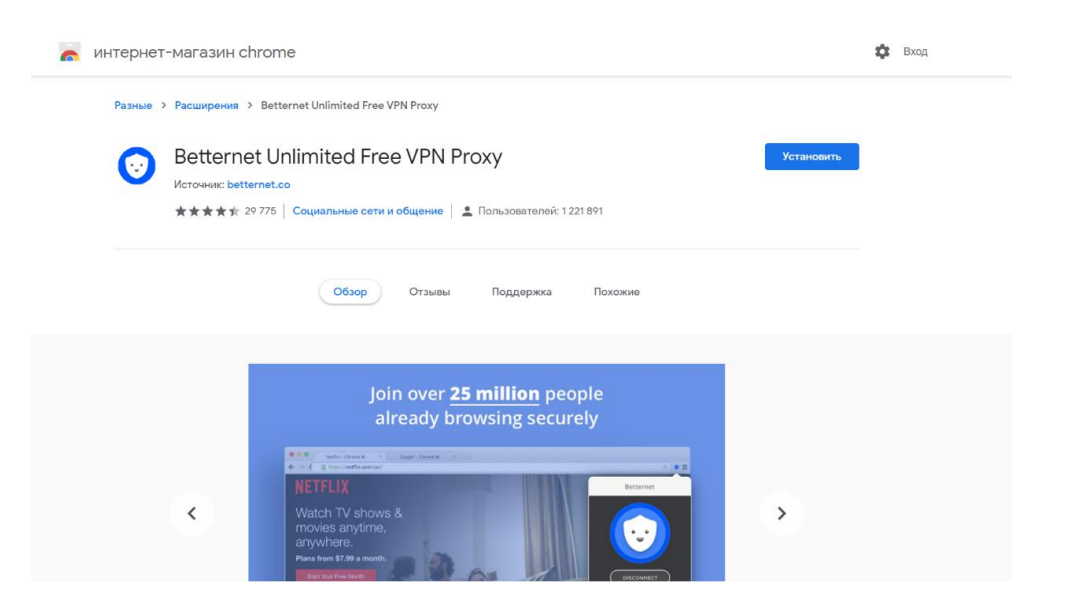

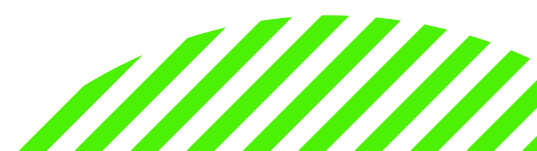

Нажмите Установить, далее подтвердите установку, после чего модуль самостоятельно установится.

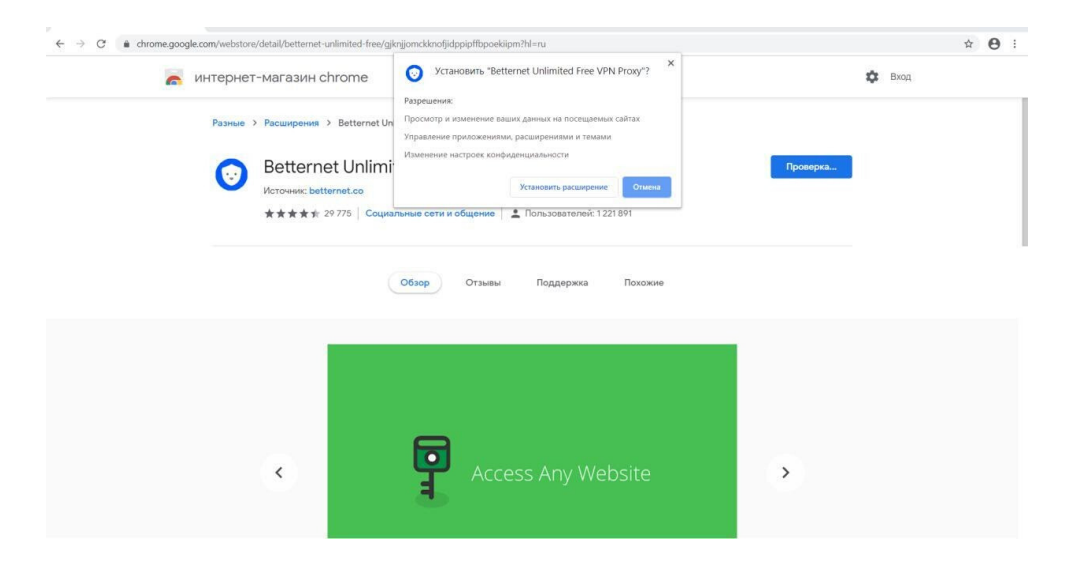

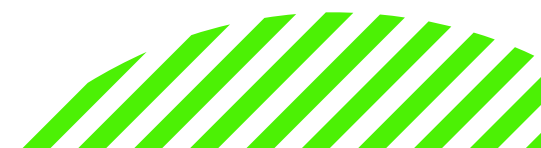